# 一、iOS应用申请

(1) 请先在<u>讯飞开放平台</u>注册账号,并登录

(2) 点击页面右上角 控制台 进入

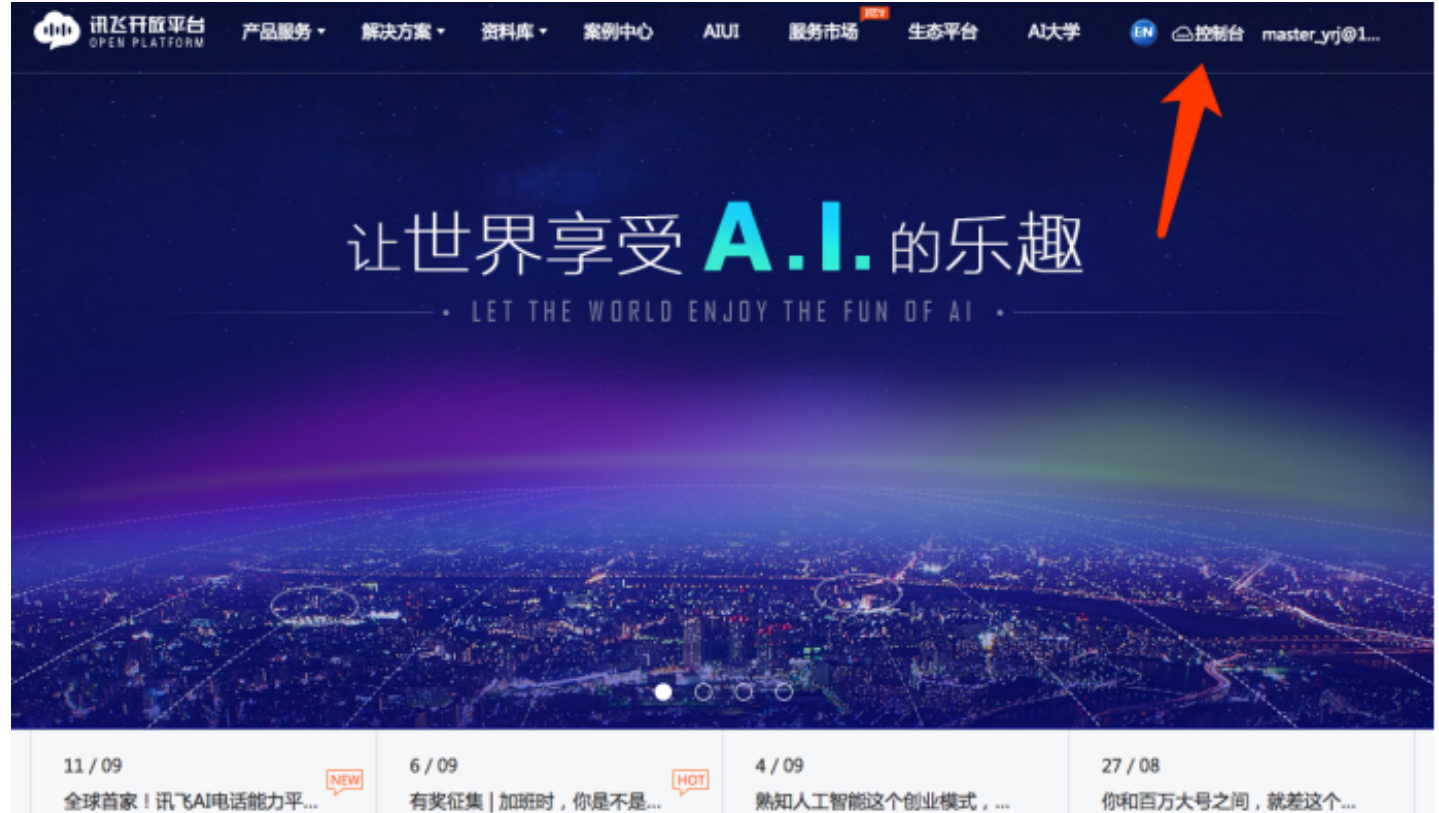

授之以鱼,不如授之以渔,讯飞AI星火营带你..

讯飞服务市场推出做信服务机器人,让你的微.

让我们一起,做人工智能的梦想家

(3) 点击左侧 创建应用

在AIIII港席着雨至的今天,人工智能技术逐渐..

| 妕 讯飞开放平台         | 产品服务▼    | 解决方案▼    | 资料库▼    | AIUI   | 服务市场        | 生态平台         | AI大学     | <sup>MOT</sup><br>1024开发者节 |
|------------------|----------|----------|---------|--------|-------------|--------------|----------|----------------------------|
| ☞ 控制台            | 创建应用     |          |         |        |             |              |          |                            |
| ② 应用管理<br>我的应用   | * 应用名称   | 少于30个字符, | 多平台应用   | 可加上"a  | android"等后缀 |              |          |                            |
| 创建应用<br>AIUI智能硬件 | * 应用分类   | 应用分类标签量  | 多选一个    |        |             |              | •        |                            |
| SDK下载            | * 应用功能描述 | 请简述使用场景  | 最、应用特点等 | 等信息, 7 | 「超过1000个字符  | <del>夺</del> |          |                            |
| ⑤ 财务中心<br>账户     |          |          |         |        |             |              | <i>1</i> |                            |
| 充值<br>优惠券        | * 应用平台   | 请选择应用平台  | â       |        |             |              |          |                            |
| 购物车              |          | ✔ 我已阅读并  | 妾受 《讯飞月 | 月户服务协  | 议》          |              |          |                            |
| 留 用户中心           |          |          | 提交      |        |             |              |          |                            |
| 基本资料<br>安全设置     |          |          |         |        |             |              |          |                            |
| 国支持中心            |          |          |         |        |             |              |          |                            |
| 我的提问             |          |          |         |        |             |              |          |                            |

- (4) 填写App相关信息:
- 应用名称:填写涂鸦平台上创建的App名称,建议名称后缀添加iOS以方便辨识(也可不加后缀)
- 应用分类: 可根据您的App实际使用来选择
- 应用功能描述: 可介绍此语音功能及使用场景等等
- 应用平台:选择 iOS ,填写完毕后点击 提交

| * 应用名称   | 涂鸦智能_IOS            |   |
|----------|---------------------|---|
|          |                     |   |
| * 应用分类   | 智能硬件-智能家居-生活电器      |   |
| * 应用功能描述 | 语音控制智能家居            |   |
|          |                     | h |
| * 应用平台   | iOS                 |   |
|          | ✔ 我已阅读并接受《讯飞用户服务协议》 |   |
|          | 提交                  |   |

## (5) 点击应用下方的 添加新服务 ,为ios APP添加技能

| @ 控制台    | 我的应用 直询APPID或应用名称 | Q + 创建新应用 |
|----------|-------------------|-----------|
| ◎ 应用管理   |                   |           |
| 我的应用     |                   |           |
| 创建应用     |                   | SDK下载     |
| AIUI智能硬件 |                   |           |
| SDK下载    | 智能硬件智能家居-生        |           |
| ⑤ 财务中心   |                   |           |
| 账户       | 您的应用暂未开通任何服务      |           |
| 充值       |                   |           |
| 优惠券      | + 添加新服务           |           |
| 购物车      |                   |           |

(6) 选择添加 语音听写 技能

#### 添加新服务

| 输入服务 | 名称      |    | ٩ |
|------|---------|----|---|
| Ø    | 离线命令词识别 | 添加 | • |
|      | 语音评测    | 添加 |   |
| Ð    | 声纹识别    | 添加 |   |
| ŝ    | 移动应用分析  | 添加 |   |
| Ð    | 语音听写    | 添加 |   |
| P    | AIUI平台  | 添加 |   |
| Ê    | 语音唤醒    | 添加 | Ţ |

#### (7) 选择 SDK下载 获取SDK

| @ 控制台                     | 我的应用                                                                                                    | 查询APPID或应用名称 | Q + 创建新应用 |
|---------------------------|----------------------------------------------------------------------------------------------------|--------------|-----------|
| ③ 应用管理                    |                                                                                                    |              |           |
| 我的应用                      |                                                                                                    |              |           |
| 创建应用<br>AIUI智能硬件<br>SDK下载 | 涂鸦智能_IOS         線程         APPID         创建时间           iOS         iOS         5bbf0b8d         2018-10-11 16:36:29 | 数据统计         | SDK下载     |
| ⑤ 财务中心                    | 已开通服务                                                                                                    |              |           |
| 账户                        | ④ 游音听写 ◎ 服务管理 ● 免费提额                                                                                                  |              |           |
| 优惠券<br>购物车                | + 添加新服务                                                                                                    |              |           |
| 订单管理                      |                                                                                                    |              |           |

(8) 选择刚刚创建的ios应用导出SDK

 $\times$ 

|            | SDK下载<br>SDK在集成开发测试阶段服务量限制为最高500次/每日,完成提额申请或商务合作后可以解除。 |  |
|------------|--------------------------------------------------------|--|
| 选择应用       | ★ 法鸦智能_IOS                                             |  |
| 选择您需要的AI能力 | +                                                      |  |
|            | 语音听写 <sup>《 英丽</sup> 添加更多<br>SDK下载 阅读文档                |  |

#### (9) 选中 语音听写 能力后点击下载

|            | SDK下载<br>SDK在集成开发测试阶段服务量限制为最高500次/每日,完成提额申请或商务合作后可以解除。 |  |
|------------|--------------------------------------------------------|--|
| 选择应用       | ★ 法 · · · · · · · · · · · · · · · · · ·                |  |
| 选择您需要的AI能力 | 正音听写 <sup>使展</sup><br>SDK下载                            |  |

(10)下载完成后会获得以iOS为开头的zip压缩包,请将**压缩包和该APP ID**提供给涂鸦工作人员进行后续操 作。

| ② 应用管理     | 我的应用                                                                              | 查询APPID或应用名称 | Q + 创建新应用    |
|------------|-----------------------------------------------------------------------------------|--------------|--------------|
| 我的应用       |                                                                                   |              |              |
| 创建应用       |                                                                                   |              |              |
| AIUI智能硬件   |                                                                                   |              |              |
| SDK下载      |                                                                                   | 数据统计         | SDK下载        |
| ⑤ 财务中心     | 103         103           智能硬件智能家居-生         5bbf0b8d         2018-10-11 16:36:29 |              |              |
| 账户         | 已开通服务                                                                             |              |              |
| 充值         |                                                                                   |              |              |
| 优惠券        | ☆ 服务官理 ● 先数提測                                                                     |              |              |
| 购物车        |                                                                                   |              |              |
| 订单管理       | + 添加新服务                                                                           |              |              |
| 圖 用户中心     |                                                                                   |              |              |
| 基本资料       |                                                                                   |              |              |
| 安全设置       |                                                                                   | 共3条 〈        | 1 2 〉 前往 2 页 |
| 同 ±++++.小. |                                                                                   |              |              |

# 二、Android应用申请

| (1) 点击左侧 创建                                              | <b>赴应用</b> |         |         |        |             |          |      |                            |
|----------------------------------------------------------|------------|---------|---------|--------|-------------|----------|------|----------------------------|
| 🐽 讯飞开放平台                                                 | 产品服务▼      | 解决方案▼   | 资料库▼    | AIUI   | 服务市场        | 生态平台     | AI大学 | <sup>μοτ</sup><br>1024开发者节 |
| @ 控制台                                                    | 创建应用       |         |         |        |             |          |      |                            |
| ② 应用管理<br>我的应用                                           | * 应用名称     | 少于30个字符 | , 多平台应用 | 可加上"_a | indroid"等后缀 |          |      |                            |
| 创建应用<br>AIUI智能硬件                                         | * 应用分类     | 应用分类标签  | 最多选一个   |        |             |          |      |                            |
| SDK下载                                                    | * 应用功能描述   | 请简述使用场影 | 景、应用特点等 | 穿信息, 不 | 超过1000个字符   | <b>夺</b> |      |                            |
| ③ 财务中心<br><sup>账户</sup>                                  |            |         |         |        |             |          | 11   |                            |
| 充值                                                       | * 应用平台     | 请选择应用平台 | 台       |        |             |          |      |                            |
| <del>加惠东</del><br>购物车                                    | (          | ✔ 我已阅读并 | 接受《讯飞用  | 户服务协   | 议》          |          |      |                            |
| 订单管理                                                     |            |         | 坦杰      |        |             |          |      |                            |
| <ul><li> ・ ・ ・ ・ ・ ・ ・ ・ ・ ・ ・ ・ ・ ・ ・ ・ ・ ・ ・</li></ul> |            |         | JEX     |        |             |          |      |                            |
| 安全设置                                                     |            |         |         |        |             |          |      |                            |
| ■ 支持中心                                                   |            |         |         |        |             |          |      |                            |
| 北山)淀印                                                    |            |         |         |        |             |          |      |                            |

#### (2) 填写App相关信息:

- 应用名称: 填写涂鸦平台上创建的App名称,建议名称后缀添加Android以方便辨识(也可不加后缀)
- 应用分类: 可根据您的App实际使用来选择
- 应用功能描述 : 可介绍此语音功能及使用场景等等
- 应用平台:选择 Android ,填写完毕后点击 提交

| * 应用名称   | 涂鸦智能_ANDROID                           |
|----------|----------------------------------------|
| * 応田八米   |                                        |
| 应用力关     | 省 能 使 什 · 省 能 永 店 · 土 泊 巴 器            |
| * 应用功能描述 | 语音控制智能家居                               |
|          |                                        |
|          |                                        |
| * 应用平台   | Android                                |
|          |                                        |
|          | ⊻ 我已阅读开按文《讯《用尸服务协议》                    |
|          |                                        |
|          | 提父———————————————————————————————————— |

## (3) 点击应用下方的 添加新服务 ,为Android APP添加技能

| ☞ 控制台                    | 1我的应用 查询APPID或应用名称                           | Q + 创建新应用 |
|--------------------------|----------------------------------------------|-----------|
| ◎ 应用管理                   |                                              |           |
| 我的业用<br>创建应用<br>AIUI智能硬件 | <b> </b>                                     | SDK下载     |
| SDK下载                    | Android Android Sbb10c07 2018-10-11 16:38:31 |           |
| ◎ 财务中心<br>账户             | 您的应用暂未开通任何服务                                 |           |
| 充值<br>优惠券                | + 添加新服务                                      |           |
| 购物车                      |                                              |           |

(4) 选择添加 语音听写 技能

#### 添加新服务

| 输入服务 | 经称      |    | ٩ |
|------|---------|----|---|
| Ø    | 离线命令词识别 | 添加 | • |
|      | 语音评测    | 添加 |   |
| Ð    | 声纹识别    | 添加 |   |
| ŝ    | 移动应用分析  | 添加 |   |
| Ð    | 语音听写    | 添加 |   |
| P    | AIUI平台  | 添加 |   |
| Ê    | 语音唤醒    | 添加 | - |

#### (5) 选择 SDK下载 获取SDK

X

| 🐢 讯飞开放平台                  | 产品服务▼    | 解决方案▼         | 资料库▼   | 案例中心              | AIUI | 服务市场                     | 生态平台   | AI大学          |      |
|---------------------------|----------|---------------|--------|-------------------|------|--------------------------|--------|---------------|------|
| @ 控制台                     | 我的应用     |               |        |                   |      |                          |        |               |      |
| ◎ 应用管理                    |          |               |        |                   |      |                          |        |               |      |
| 我的应用                      |          |               |        |                   |      |                          |        |               |      |
| 创建应用<br>AIUI智能硬件<br>SDK下载 | <b>注</b> | 余明智能_ANI<br>、 | DR… 编辑 | APPID<br>5bbf0c07 | 201  | 创建时间<br>8-10-11 16:38:31 |        |               |      |
| ③ 财务中心<br>账户              | シテ 通服务   | 音听写           |        |                   |      |                          | ◎ 服务管理 | <b>密 免费提额</b> |      |
| 充值                        |          |               |        |                   |      |                          |        |               |      |
| 优惠券<br>购物车<br>订单管理        |          |               |        |                   |      |                          |        | +             | 添加新用 |
| 回用户中心<br>基本资料             |          |               |        |                   |      |                          |        |               |      |
| 安全设置                      |          |               |        |                   |      |                          |        |               |      |
| E 支持中心<br>我的提问            |          |               |        |                   |      |                          |        |               |      |
| 提交问题                      |          |               |        |                   |      |                          |        |               |      |

## (6)选择刚刚创建的Android应用导出SDK

|            | SDK下载<br>SDK在集成开发测试阶段服务量限制为最高500次/每日,完成提额申请或商务合作后可以解除。 |  |
|------------|--------------------------------------------------------|--|
| 选择应用       | ● 涂鸦智能_ANDROID ● +                                     |  |
| 选择您需要的AI能力 | +                                                      |  |
|            | 语音听写 <sup>《史丽</sup> 添加更多<br>SDK下载                      |  |

#### (7) 选中 语音听写 能力后点击 SDK下载

|            | SDK下载<br>SDK在集成开发测试阶段服务量限制为最高500次/每日,完成提额申请或商务合作后可以解除。    |  |
|------------|-----------------------------------------------------------|--|
| 选择应用       | ☆ 游智能_ANDROID     ▼     +                                 |  |
| 选择您需要的AI能力 | でででした。<br>造音听写 <sup>使意</sup><br>たび更多<br>及<br>DK下载<br>阅读文档 |  |

(8) 下载完成后会获得以Android为开头的zip压缩包,请将**压缩包和APP ID**提供给涂鸦工作人员进行后续操作

| ③ 应用管理   | 我的应用                                            | 查询APPID或应用名称 | Q + 创建新应用    |
|----------|-------------------------------------------------|--------------|--------------|
| 我的应用     |                                                 |              |              |
| 创建应用     |                                                 |              |              |
| AIUI智能硬件 |                                                 |              |              |
| SDK下载    |                                                 | 数据统计         | SDK下载        |
| ⑤ 财务中心   | 加加         5bbf0c07         2018-10-11 16:38:31 |              |              |
| 账户       | 已开通服务                                           |              |              |
| 充值       |                                                 |              |              |
| 优惠券      |                                                 |              |              |
| 购物车      |                                                 |              |              |
| 订单管理     | + 添加够服务                                         |              |              |
| @ 用户中心   |                                                 |              |              |
| 基本资料     |                                                 |              |              |
| 安全设置     |                                                 | 共3条 〈        | 1 2 〉 前往 2 页 |
| E +++++  |                                                 |              |              |

## Q&A

## 1、语音第三方收费情况

讯飞语音服务为免费,默认享受500次/日的服务;可以通过免费申请提额享受20000次/日的服务,更多服务 可商务联系讯飞语音平台。

### 2、应用打包无法使用语音服务

确认应用打包分支是否支持语音可配置功能、支持语音开关是否开启、配置文件是否上传正确。若还存在无法使用的情况请联系开发人员。